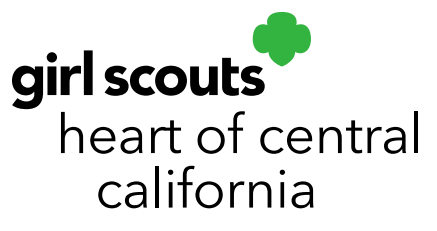

## **Sales Data Reports**

Reports are available in Smart Cookies to provide all sales information in easy to understand formats. You will have access to reports you need to have a successful sale. Log onto <u>Smart Cookies</u> (www.abcsmartcookies.com) to get started.

From the Troop Dashboard, hover over the Reports tab and click on Current for the current seasons reporting or click on Archived to choose reports from previous seasons.

| Smart Cookies TH<br>POWERED BY ALC BALKER | Dashboard My Troop | Orders | Booth | Rewards      | Finances Reports Cookies               | Safety and Training Resources Help |
|-------------------------------------------|--------------------|--------|-------|--------------|----------------------------------------|------------------------------------|
|                                           |                    |        |       | Last Updated | 2:15PM 9/11/2020 <b>≎</b><br>Dashboard |                                    |

## **Current Season:**

For obtaining reports in the Current season,

1. Hover over the Reports tab and click on Current.

| Smart-Cookies In | Dashboard My Troop   | Orders  | Booth       | Rewards      | Finances                   | Reports<br>Current<br>Archived | Cookies | Safety and Training Resources Help |  |
|------------------|----------------------|---------|-------------|--------------|----------------------------|--------------------------------|---------|------------------------------------|--|
|                  |                      |         |             | Last Updated | 2:15PM 9/11/202<br>Dashboa | ∞ <i>≎</i><br>rd               |         |                                    |  |
|                  |                      | Troop A | Achievement |              |                            |                                |         | Troop Package Goal                 |  |
| You've comple    | ted 0% of your goal. |         |             |              |                            |                                |         |                                    |  |

- 2. Click on which Report Category to find the report needed.
- 3. Then click on the specific Report within that category.\*For frequently used reports, click on the Add to Favorites option and that

## girlscoutshcc.org

Sacramento Regional Program Center and STEM Center + MakerSpace 6601 Elvas Avenue Sacramento, CA 95819 t 800.322.4475 • f 916.452.9182 **Modesto Regional Program Center and STEM Center + MakerSpace** 3330 Oakdale Road Modesto, CA 95355 t 209.545.3620 • f 209.545.3621 report will be saved in the top left of the screen under "My 10 Favorite Reports". Check the red x to remove it if necessary.

\*Click the "Preview It" option to have a quick look at the format of the report before viewing the actual report

\*Click the "Report Info" option and a brief description of what the report entails will appear

4. Once report is chosen, click Go To Report

| Reports                                                                             |      |                                                                                                    |                                                                                                    |              | T           | roop     | Dashboard                                                                                                    |                                                                                                    |                                                                                                    |
|-------------------------------------------------------------------------------------|------|----------------------------------------------------------------------------------------------------|----------------------------------------------------------------------------------------------------|--------------|-------------|----------|----------------------------------------------------------------------------------------------------|----------------------------------------------------------------------------------------------------|----------------------------------------------------------------------------------------------------|
| My 10 Favorite Repo                                                                 | orts |                                                                                                    |                                                                                                    |              | -           |          |                                                                                                    |                                                                                                    |                                                                                                    |
|                                                                                     |      |                                                                                                    |                                                                                                    |              |             | 1        | Deer 10112017 Troop                                                                                                    | Smart Cookies<br>Balance Summary                                                                     | 3                                                                                                    |
| Girl Cookie Order Sun                                                               | mary |                                                                                                    |                                                                                                    |              |             |          | Catherine Smith Training Sile<br>Council + Catherine Smith Training Sile, Daniel<br>450, Proceed Plan + Main Proceed Plan - All Train                                                                                                    | • Miduthian District ; Ser                                                                           | vice Unit + Shartbread BU / Troop +                                                                                      |
| <ul> <li>Planned Order Report</li> <li>Total Sales Summary</li> </ul>               |      |                                                                                                    |                                                                                                    |              |             |          | Context Linformation Sostext Linformation<br>Context Full Name CC - Smith Cantext Full Name<br>Address Moletteen Context Energy Marine<br>Context Energy                                                                                                    |                                                                                                    |                                                                                                    |
| C Troop Balance Summi                                                               | ary  |                                                                                                    |                                                                                                    |              |             |          | Contact Day Phone (806)-814-8750<br>Contact Timal: safetime and gintersame con                                                                                                    |                                                                                                    |                                                                                                    |
| Report Categories                                                                   | -    | Reports                                                                                                    |                                                                                                    |              |             |          | Trop No: 430 Bitsette<br>Benne Unit: Ehrettered SU<br>Arg. Packages Solt Per Cat Seling<br>Arg. Packages Solt Per Cat Registered: 138:28                                                                                                    | Early Plan<br>Main Plan                                                                              | Main Proceed Plan - All Troops<br>Grits Selling: 0<br>Grits Reg 5<br>None extended<br>Main Recognition Plan - All Troops |
| Charts/Graphs<br>Export Reports<br>List Reports<br>Order Reports<br>Summary Reports | *    | Mobile and Ecard Summary<br>Mobile and Ecard Summary<br>Planned Order Report<br>Planned Order Report w/S<br>Recognition Order Summary<br>Total Troop Sales & Finan<br>Track Cookie Share<br>Troop Sales & Finan<br>Troop Initial Recognition Q<br>Troop Order Summary<br>Troop Order Summary<br>Troop Creceds Summary<br>Troop Recognition Recode<br>Vear to Vear. Sales and C | ry<br>signature<br>ary By Girl<br>ary By Toop<br>ces By Troop - View 1<br>order Summary<br>ar Summary<br>for Summary |              | Preview It  |          | Handhai Karolow Konzel<br>Martinia<br>Karolow Karolow Karolow<br>Karolow Karolow<br>Karolow<br>Karolow | Des<br>Insubmit finn<br>Ensubmit fin<br>Ander Cases from<br>Ensue finnte<br>Cases from<br>Cases from |                                                                                                    |
|                                                                                     | *    | Troop Recognition Reorde                                                                                                    | Add to Favorites                                                                                                    | Go To Report | Report Info | Th<br>by | is report displays<br>girl.                                                                                                    | total co                                                                                             | okie or                                                                                                    |

- The Report Criteria will appear with the name of the Report at the top
- Fields in grey will not be able to be edited
  - 1) Fill in all information in the available dropdown fields
  - 2) Click on "Reset" if the information entered needs editing
  - 3) Click "View Report" and the system will populate the report where it can be downloaded or printed.
- For troop users, the suggested format for the report is in PDF, while SU users may wish to utilize the Text-Excel format for more data sorting options.

| Poport Critoria  |                                         | Page: 1<br>Date: 10/13/2017 Tr                                                                                           | ABC Smart Cookies<br>oop Balance Summary             |                                                                     |
|------------------|-----------------------------------------|----------------------------------------------------------------------------------------------------|------------------------------------------------------|---------------------------------------------------------------------|
| Troop Balance    | Summary                                 | Catherine Smith Training Site<br>Council = Catherine Smith Training Site; D<br>456; Proceed Plan = Main Proceed Plan - J | District = Midlothian District ; Serv<br>All Troops; | ice Unit = Shortbread SU ; Troop                                    |
| neep buildinee   | Cullinday                               | Contact 1 Information<br>Contact Full Name: CC - Smith                                                                   | Contact 2 Informa<br>Contact Full Name               | tion                                                                |
| Council          | Catherine Smith Training Site           | Address: Midlothian                                                                                                    | Contact Day Phone<br>Contact Email:                  |                                                                     |
| District         | Nidlethias District                     | Contact Day Phone: (804)- 614-8700<br>Contact Email: catherine.smith@interb                                              | ake.com                                              |                                                                     |
| District         | Midiothian District                     | Troop No: 456 Brownie<br>Service Unit: Shortbread SU                                                                     | Proceed Plan:                                        | Main Proceed Plan - All Troops<br>Girts Selling: 0                  |
| ServiceUnit      | Shortbread SU                           | Avg. Packages Sold Per Girl Selling:<br>Avg. Packages Sold Per Girl Registered: 130                                      | 20 Early Plan:<br>Main Plan:                         | Girls Reg: 5<br>None selected<br>Main Recognition Plan - All Troops |
| Troop            | 456                                     | Received: Initial Order Received<br>Damages                                                                              | Pkgs                                                 | 696<br>0                                                            |
|                  |                                         | Total Received<br>CookieShare<br>Smart Cookies Direct Ship                                                               |                                                      | 0                                                                   |
| Proceed Plan     | Main Proceed Plan - All Troops          | Transfers in: Date Trans # Re<br>Total Transfers in:                                                                     | Transferred From                                     |                                                                     |
| Troop Level      | All                                     | Transfers Out: Date Trans # Re<br>Total Transfers Out:                                                                   | Transferred To                                       |                                                                     |
|                  |                                         | Total Pkgs Sold (not<br>including Gluten Free):                                                                          | Total Cases Sold (not<br>including Gluten Free):     | 58                                                                  |
| Unit Of Measure  | Packages                                | Total Gluten Free Pkgs 0                                                                                                 | Total Gluten Free                                    | 0                                                                   |
| Select View Type | PDF                                     | Sales Amounts Troop \$5                                                                                                  | cases only                                           | \$452.40                                                            |
|                  |                                         | Total Sales \$5                                                                                                    |                                                      | \$2,784.00                                                          |
|                  |                                         | Finances:<br>Date Trans # Ref #                                                                                          | Bank Name Type                                       | Amount                                                              |
|                  | Go to Report Listings Reset View Report | Signature:                                                                                                    | Bala                                                 | DC0 \$2,331.60                                                      |

## **Archived Reports:**

For obtaining Archive Reports from the previous seasons,

1) Hover over the Reports tab and click on Archived

|                                                           | Dashboard My Troop | Orders | Booth | Rewards | Finances | Reports | Cookies | Safety and Training Resources He | elp |
|-----------------------------------------------------------|--------------------|--------|-------|---------|----------|---------|---------|----------------------------------|-----|
| Smar+ Cookies                                             |                    |        |       |         |          | Current |         |                                  |     |
| Last Updated 2:15PM 9/11/2020 <i>C</i><br>Troop Dashboard |                    |        |       |         |          |         |         |                                  |     |

- 2) Select which season year from the dropdown menu you want to view the report.
- 3) Click Next
- 4) Click on which Report Category to find the report needed
- 5) Click on the specific Report within that category
- 6) Click Go To Report.

The Report will populate where it can be downloaded or printed.

| Archive Reports         | Troop Dashboard                                                                     |                                                                                                    |  |  |  |  |  |  |
|-------------------------|-------------------------------------------------------------------------------------|----------------------------------------------------------------------------------------------------|--|--|--|--|--|--|
| Select Season 2015-2016 | Archive Reports                                                                     |                                                                                                    |  |  |  |  |  |  |
| Next                    | Charts/Graphs<br>Export Reports<br>List Reports<br>Order Reports<br>Summary Reports | DOTIS<br>one and Ecaro Summary<br>nned Order Report<br>nned Order Report<br>sognition Order Summary By Girl<br>sognition Order Summary By Troop<br>al Sales Summary<br>al Troop Sales & Finances By Troop - View 1<br>& Cookie Share<br>op Balance Summary<br>op Initial Recognition Order Summary<br>op On Hand Inventory<br>op Order Summary<br>op Recognition Reorder Summary<br>op Recognition Reorder Summary<br>op Rec |  |  |  |  |  |  |